## MapRun for MTBO

## Before you arrive...

- 1. Install the free MapRunF App on your phone <u>http://maprunners.weebly.com/</u> or if you're an existing user check you have the latest version > 4.8.8
- 2. Register your name and details in the App.

Using the App download the MTBO event (map and course) so it's stored in your phone.

- 3. Click on 'Select Event, then 'QLD' then 'MTBO' then '<mark>Samford DIY MTBO 3hr SCORE'</mark>
- 4. Make sure your phone is **fully charged** before you start.

## At the event site...

- 1. Open the App and check you can see the event name is shown underneath the 'Select Event' button.
- Click "Go to Start' and either proceed to the location of the 'Start Triangle' on the map. As you
  approach the GPS will detect the start location and you should confirm your time recording has begun
  with a beep and vibrate from your phone. The Start Triangle symbol on your phone screen with change
  colour to green, to indicate it's registered.

**CAUTION:** Stay clear of the Finish control to avoid inadvertently completing your event.

- 3. Collect as many controls as you like in any order. The first digit of the control number indicates its points value e.g. 31-39 = 30 points. 41-49 = 50 points, 101-109 = 100 points, etc. Watch out for that late penalty of 10 points per minute if to exceed the 180min limit.
- 4. As you approach the control site, SLOW DOWN. You'll hear a beep if you pass the right spot. If you don't hear a beep, you may have to try passing again or double check you're in the right spot. Don't be surprised if it beeps within 5-10m of the actual control site due to GPS variations.
- 5. As you approach the finish, the App will beep and record the finish and the timer will stop. If you've missed some, it will ask if you want to finish anyway.
- 6. Click on 'Show Results' to see your track, your elapsed timed and your score.
- 7. Finally, press 'Upload Results' and you'll be able to see how you went against the other competitors under 'All Results'.